# Installation serveur web afficheur cantine

# Sommaire

| 1. |    | Description machine VM Linux Debian     | 2    |
|----|----|-----------------------------------------|------|
| 2. |    | Téléchargement de Debian                | 2    |
| 3. |    | Installation de Debian                  | 2    |
| 4. |    | Installer et configuration des services | . 14 |
| â  | a. | Service FTP                             | . 14 |
| ł  | э. | Service Apache 2                        | . 15 |
| (  | 2. | Service Interpréteur PHP 7.0            | . 15 |
| (  | d. | Service Ajenti                          | . 15 |
| (  | 2. | Service PowerShell                      | . 21 |
| f  |    | Service SNMP                            | . 21 |
| Ę  | g. | Sauvegarde                              | . 22 |

# 1. Description machine VM Linux Debian

Nous allons utiliser un système d'exploration linux pour la VM qui sera la distribution Debian 9.3.0 (64 Bits). Nous avons créé une machine virtuelle, qui aura un disque dur de 60GO, qui est largement suffisant pour une distribution comme Debian. La VM va avoir un serveur Web Apache2 et un interpréteur PHP 7.0. On va aussi installer un Ajenti qui va nous permettre d'avoir une interface qui va nous permettre de redémarrer les services.

# 2. Téléchargement de Debian

 Pour l'installation de Debian 9.3.0, nous devons aller sur le site de Debian et télécharger à cette

 adresse :
 <a href="https://www.debian.org/distrib/netinst">https://www.debian.org/distrib/netinst</a>

Dans notre cas, nous allons virtualiser cet outil, pour cela, nous pouvons donc télécharger Debian au format ISO en amd64 qui correspond au 64 Bits.

# 3. Installation de Debian

Une fois notre machine virtuelle créer avec un disque de 64Go, nous pouvons donc installer directement le système. L'installation se fait par interface graphique.

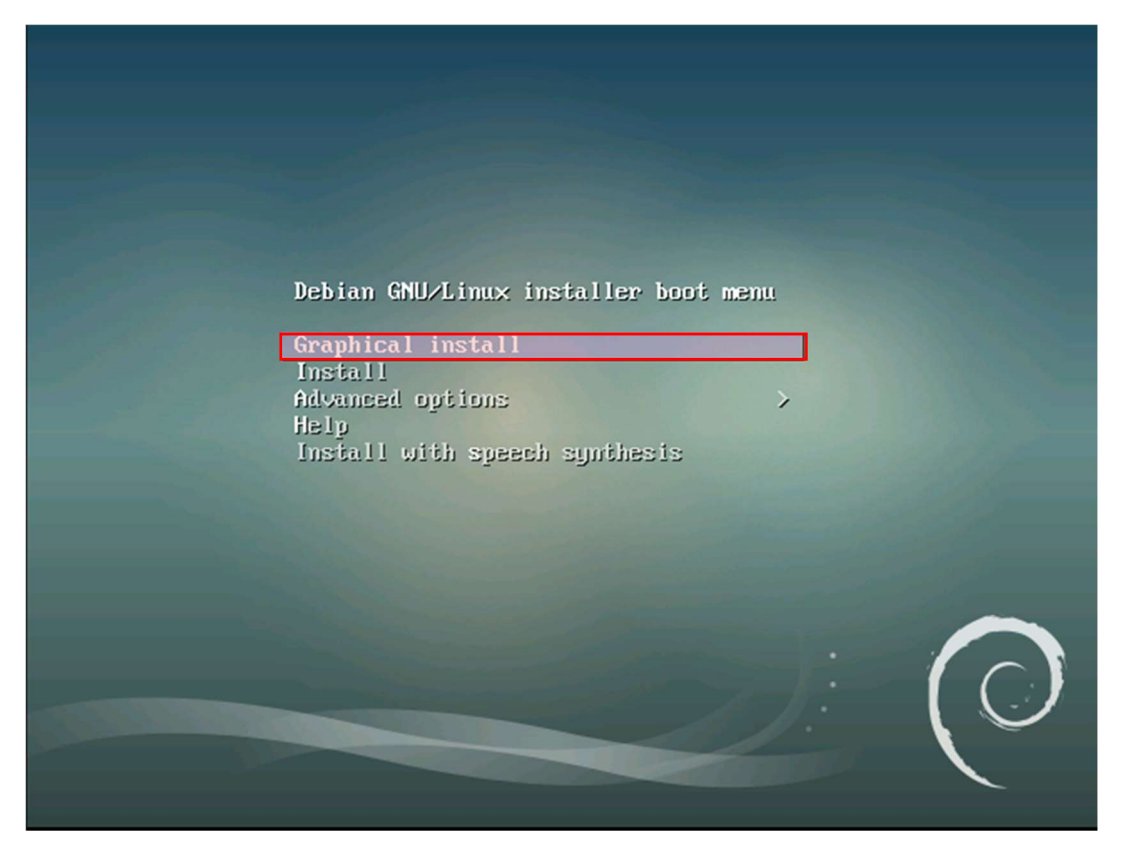

Choisir la  $1^{er}$  option « Graphical install »

| debian 9                                                                                                    |
|----------------------------------------------------------------------------------------------------|
| Choix de votre situation géographique                                                                                                    |
| Le pays choisi permet de définir le fuseau horaire et de déterminer les paramètres régionaux du système<br>(« locale »). C'est le plus souvent le pays où vous vivez.<br>La courte liste affichée dépend de la langue précédemment choisie. Choisissez « Autre » si votre pays<br>n'est pas affiché.<br>Pays (territoire ou région) : |
| Belgique<br>Canada                                                                                                    |
| France                                                                                                    |
| Luxembourg                                                                                                    |
| Autre                                                                                                    |
|                                                                                                    |
|                                                                                                    |
| Capture d'écran Revenir en arrière Continuer                                                                                                    |

On sélectionne notre situation géographique qui est « France », et « Continuer »

|                                     | debian 9           |
|-------------------------------------|--------------------|
| Configurer le clavier               |                    |
| Disposition de clavier à utiliser : |                    |
| Danois                              | <u> </u>           |
| Néerlandais                         |                    |
| Dvorak                              |                    |
| Dzongkha                            |                    |
| Espéranto                           |                    |
| Estonien                            |                    |
| Éthiopien                           |                    |
| Finnois                             |                    |
| Français                            |                    |
| Géorgien                            |                    |
| Allemand                            |                    |
| Grec                                |                    |
| Gujarati                            |                    |
| Gourmoukhî                          |                    |
| Hébreu                              |                    |
| Hindi                               |                    |
| Hongrois                            |                    |
|                                     |                    |
| Capture d'écran                     | Revenir en arrière |
| •                                   |                    |

Cliquer sur « France » qui sera la langue du clavier, puis « Continuer »

| debia                                                                                                    | n 9                          |  |  |  |
|----------------------------------------------------------------------------------------------------|------------------------------|--|--|--|
| Configurer le réseau                                                                                                    |                              |  |  |  |
| Veuillez indiquer le nom de ce système.<br>Le nom de machine est un mot unique qui identifie le système sur le réseau. Si vous ne connaissez pas<br>ce nom, demandez-le à votre administrateur réseau. Si vous installez votre propre réseau, vous pouvez<br>mettre ce que vous voulez.<br>Nom de machine : |                              |  |  |  |
| Hopper                                                                                                    |                              |  |  |  |
|                                                                                                    |                              |  |  |  |
|                                                                                                    |                              |  |  |  |
|                                                                                                    |                              |  |  |  |
|                                                                                                    |                              |  |  |  |
|                                                                                                    |                              |  |  |  |
| Capture d'écran                                                                                                    | Revenir en arrière Continuer |  |  |  |

On saisit le nom de la machine, puis « Continuer »

| debia                                                                                                    | an 9                                                                                                    |
|----------------------------------------------------------------------------------------------------|----------------------------------------------------------------------------------------------------|
| Configurer le réseau                                                                                                    |                                                                                                    |
| Le domaine est la partie de l'adresse Internet qui est à la droit<br>souvent par .com, .net, .edu, ou .org. Si vous paramétrez votre<br>que vous voulez mais assurez-vous d'employer le même nom su<br>Domaine : | te du nom de machine. Il se termine<br>e propre réseau, vous pouvez mettre ce<br>ur toutes les machines. |
|                                                                                                    |                                                                                                    |
|                                                                                                    |                                                                                                    |
|                                                                                                    |                                                                                                    |
|                                                                                                    |                                                                                                    |
|                                                                                                    |                                                                                                    |
|                                                                                                    |                                                                                                    |
|                                                                                                    | •                                                                                                    |
| Capture d'écran                                                                                                    | Revenir en arrière Continuer                                                                             |

N'ayant aucun « Domaine » on ne saisit rien, on clique uniquement sur « Continuer »

| debian Q                                                                                                    |
|----------------------------------------------------------------------------------------------------|
|                                                                                                    |
| Créer les utilisateurs et choisir les mots de passe                                                                                                    |
| Vous devez choisir un mot de passe pour le superutilisateur, le compte d'administration du système. Un<br>utilisateur malintentionné ou peu expérimenté qui aurait accès à ce compte peut provoquer des<br>désastres. En conséquence, ce mot de passe ne doit pas être facile à deviner, ni correspondre à un mot<br>d'un dictionnaire ou vous être facilement associé. |
| Un bon mot de passe est composé de lettres, chiffres et signes de ponctuation. Il devra en outre être<br>changé régulièrement.                                                                                                    |
| Le superutilisateur (« root ») ne doit pas avoir de mot de passe vide. Si vous laissez ce champ vide, le<br>compte du superutilisateur sera désactivé et le premier compte qui sera créé aura la possibilité d'obtenir<br>les privilèges du superutilisateur avec la commande « sudo ».                                                                                 |
| Par sécurité, rien n'est affiché pendant la saisie.                                                                                                    |
| Mot de passe du superutilisateur (« root ») :                                                                                                    |
|                                                                                                    |
| Afficher le mot de passe en clair                                                                                                    |
| Veuillez entrer à nouveau le mot de passe du superutilisateur afin de vérifier qu'il a été saisi<br>correctement.                                                                                                    |
| Confirmation du mot de passe :                                                                                                    |
|                                                                                                    |
| Afficher le mot de passe en clair                                                                                                    |
|                                                                                                    |
|                                                                                                    |
|                                                                                                    |
| Capture d'écran Revenir en arrière Continuer                                                                                                    |

Saisir le mot de passe du compte « root », puis sélectionner « Continuer »

| debian 9                                                                                                    |
|----------------------------------------------------------------------------------------------------|
| Créer les utilisateurs et choisir les mots de passe                                                                                                    |
| Un compte d'utilisateur va être créé afin que vous puissiez disposer d'un compte différent de celui du<br>superutilisateur (« root »), pour l'utilisation courante du système.<br>Veuillez indiquer le nom complet du nouvel utilisateur. Cette information servira par exemple dans<br>l'adresse origine des courriels émis ainsi que dans tout programme qui affiche ou se sert du nom<br>complet. Votre propre nom est un bon choix.<br>Nom complet du nouvel utilisateur : |
| administrateur                                                                                                    |
|                                                                                                    |
|                                                                                                    |
|                                                                                                    |
|                                                                                                    |
|                                                                                                    |
|                                                                                                    |
| Capture d'écran Continuer Continuer                                                                                                    |

On saisit le nom d'un autre utilisateur autre que « root », puis « Continuer ».

| debia                                                                                                    | n 9                                              | R3                                         |
|----------------------------------------------------------------------------------------------------|--------------------------------------------------|--------------------------------------------|
| Créer les utilisateurs et choisir les mots de passe                                                                                                    |                                                  |                                            |
| veuillez choisir un identifiant (« login ») pour le nouveau compte-<br>identifiants doivent commencer par une lettre minuscule, suivie<br>lettres minuscules. | . Votre prenom est un c<br>d'un nombre quelconqu | noix possible. Les<br>le de chiffres et de |
| Identifiant pour le compte utilisateur :                                                                                                    |                                                  |                                            |
| administrateur                                                                                                    |                                                  |                                            |
|                                                                                                    |                                                  |                                            |
|                                                                                                    |                                                  |                                            |
|                                                                                                    |                                                  |                                            |
|                                                                                                    |                                                  |                                            |
|                                                                                                    |                                                  |                                            |
|                                                                                                    |                                                  |                                            |
|                                                                                                    |                                                  |                                            |
|                                                                                                    |                                                  |                                            |
|                                                                                                    |                                                  |                                            |
|                                                                                                    |                                                  |                                            |
|                                                                                                    |                                                  |                                            |
| Capture d'écran                                                                                                    | Revenir en arrière                               | Continuer                                  |

L'identifiant est celui utilisé pour la connexion il doit être identique, puis cliquez sur « Continuer ».

| debian 9                                                                                                    |  |  |  |
|----------------------------------------------------------------------------------------------------|--|--|--|
| Créer les utilisateurs et choisir les mots de passe                                                                                                    |  |  |  |
| Un bon mot de passe est composé de lettres, chiffres et signes de ponctuation. Il devra en outre être<br>changé régulièrement.                                                                                       |  |  |  |
| Mot de passe pour le nouvel utilisateur :                                                                                                    |  |  |  |
|                                                                                                    |  |  |  |
| <ul> <li>Afficher le mot de passe en clair</li> <li>Veuillez entrer à nouveau le mot de passe pour l'utilisateur, afin de vérifier que votre saisie est correcte.</li> <li>Confirmation du mot de passe :</li> </ul> |  |  |  |
|                                                                                                    |  |  |  |
| Afficher le mot de passe en clair                                                                                                    |  |  |  |
|                                                                                                    |  |  |  |
|                                                                                                    |  |  |  |
|                                                                                                    |  |  |  |
|                                                                                                    |  |  |  |
| ▶                                                                                                    |  |  |  |
|                                                                                                    |  |  |  |
|                                                                                                    |  |  |  |
| Capture d'écran Revenir en arrière Continuer                                                                                                    |  |  |  |

Le fuseau horaire est normalement détecté automatiquement, puis « Continuer ».

| debian 9                                                                                                    | <b>)</b>                                                                                                    |
|----------------------------------------------------------------------------------------------------|----------------------------------------------------------------------------------------------------|
| Partitionner les disques<br>Le programme d'installation peut vous assister pour le partitionnement<br>d'organisation). Vous pouvez également effectuer ce partitionnement<br>partitionnement assisté, vous aurez la possibilité de vérifier et person<br>Si vous choisissez le partitionnement assisté pour un disque complet,<br>disque à partitionner.<br><i>Méthode de partitionnement :</i><br>Assisté - utiliser un disque entier<br>Assisté - utiliser tout un disque avec LVM<br>Assisté - utiliser tout un disque avec LVM<br>Manuel | d'un disque (avec plusieurs choix<br>ous-même. Si vous choisissez le<br>naliser les choix effectués.<br>ous devrez ensuite choisir le |
| Capture d'écran Rev                                                                                                    | nir en arrière Continuer                                                                                                    |

On choisi « Assisté – utiliser un disque entier », puis « Continuer ».

|                                                                                                    | debian 9                                            | Ą          |
|----------------------------------------------------------------------------------------------------|-----------------------------------------------------|------------|
| Partitionner les disques                                                                                                    |                                                     |            |
| Veuillez noter que toutes les données du disque cho<br>que vous souhaitez réellement effectuer les modifica<br>Disque à partitionner : | isi seront effacées mais pas avant d'avoi<br>tions. | r confirmé |
| SCSI1 (0,0,0) (sda) - 64.4 GB ATA VBOX HARDDISK                                                                                        |                                                     |            |
|                                                                                                    |                                                     |            |
|                                                                                                    |                                                     |            |
|                                                                                                    |                                                     |            |
|                                                                                                    |                                                     |            |
|                                                                                                    |                                                     |            |
|                                                                                                    |                                                     |            |
|                                                                                                    |                                                     |            |
|                                                                                                    |                                                     |            |
| Capture d'écran                                                                                                    | Revenir en arrière                                  | Continuer  |

On choisi « Notre disque de 60Go », puis « continuer ».

| debian 9                                                                                                    | 8                       |  |  |  |  |
|----------------------------------------------------------------------------------------------------|-------------------------|--|--|--|--|
| Partitionner les disques                                                                                                    |                         |  |  |  |  |
| Disque partitionné :                                                                                                    |                         |  |  |  |  |
| SCSI1 (0,0,0) (sda) - ATA VBOX HARDDISK: 64.4 GB                                                                              |                         |  |  |  |  |
| Le disque peut être partitionné selon plusieurs schémas. Dans le doute, choisissez le premier.<br>Schéma de partitionnement : |                         |  |  |  |  |
| Tout dans une seule partition (recommandé pour les débutants)                                                                 |                         |  |  |  |  |
| Partition /home séparée<br>Partitions /home, /var et /tmp séparées                                                            | Partition /home séparée |  |  |  |  |
| Partitions frome, fvar et fimp separees                                                                                       |                         |  |  |  |  |
|                                                                                                    |                         |  |  |  |  |
|                                                                                                    |                         |  |  |  |  |
|                                                                                                    |                         |  |  |  |  |
|                                                                                                    |                         |  |  |  |  |
|                                                                                                    |                         |  |  |  |  |
|                                                                                                    |                         |  |  |  |  |
|                                                                                                    |                         |  |  |  |  |
| Capture d'écran Revenir en arrière Continuer                                                                                  |                         |  |  |  |  |

On choisi « Tout dans une seule partition», puis « continuer ».

|                                            | -                                  |                                                     |                                                     |                         | (                                        | lebia                                 | n 9                                |                                 | ŀ\$                                |
|--------------------------------------------|------------------------------------|-----------------------------------------------------|-----------------------------------------------------|-------------------------|------------------------------------------|---------------------------------------|------------------------------------|---------------------------------|------------------------------------|
| Partitionn                                 | er les d                           | isques                                              |                                                     |                         |                                          |                                       |                                    |                                 |                                    |
| Voici la tal<br>modifier se<br>partition o | ble des p<br>es carac<br>ou un péi | artitions et le<br>téristiques (sy<br>riphérique po | es points de m<br>ystème de fich<br>our créer sa ta | onta<br>niers,<br>ble d | ge actueli<br>point de i<br>les partitic | lement config<br>montage, etc<br>ons. | jurés. Vous poi<br>.), un espace i | uvez choisir u<br>ibre pour cré | ne partition et<br>er une nouvelle |
| Partiti                                    | onneme                             | ent assisté                                         |                                                     |                         |                                          |                                       |                                    |                                 |                                    |
| Config                                     | urer le                            | RAID avec g                                         | estion logici                                       | elle                    |                                          |                                       |                                    |                                 |                                    |
| Config                                     | urer le                            | gestionnair                                         | e de volume                                         | s log                   | iques (L\                                | /M)                                   |                                    |                                 |                                    |
| Config                                     | urer les                           | volumes ch                                          | hiffrés                                             |                         |                                          |                                       |                                    |                                 |                                    |
| Config                                     | urer les                           | volumes is                                          | CSI                                                 |                         |                                          |                                       |                                    |                                 |                                    |
| ⇒ scsii (                                  | (0, 0, 0) (                        | sda) - 64.4 (                                       | GB ATA VBOX                                         | HAR                     | DDISK                                    |                                       |                                    |                                 |                                    |
| >                                          | n° 1                               | primaire                                            | 62.3 GB                                             | f                       | ext4                                     | 1                                     |                                    |                                 |                                    |
| >                                          | n° 5                               | logique                                             | 2.1 GB                                              | f                       | swap                                     | swap                                  |                                    |                                 |                                    |
|                                            |                                    |                                                     |                                                     |                         |                                          |                                       |                                    |                                 |                                    |
| Annule                                     | er les m                           | odifications                                        | des partitio                                        | ns                      | _                                        |                                       |                                    |                                 |                                    |
| Termin                                     | er le pa                           | rtitionneme                                         | ent et appliq                                       | uer                     | les chang                                | gements                               |                                    |                                 |                                    |
|                                            |                                    |                                                     |                                                     |                         |                                          |                                       |                                    |                                 |                                    |
|                                            |                                    |                                                     |                                                     |                         |                                          |                                       |                                    |                                 |                                    |
|                                            |                                    |                                                     |                                                     |                         |                                          |                                       |                                    |                                 |                                    |
|                                            |                                    |                                                     |                                                     |                         |                                          |                                       |                                    |                                 |                                    |
| Cantura                                    | ما الش مع                          |                                                     | Alda                                                | L                       |                                          |                                       | Devenio                            |                                 | Continuor                          |
| Capture                                    | u ecrar                            |                                                     | Alde                                                | J                       |                                          |                                       | Revenir er                         | arriere                         | continuer                          |

On choisi « Terminer le partitionnement et appliquer les changements », puis « continuer ».

| debian                                                                                                    | 9                                    |  |
|----------------------------------------------------------------------------------------------------|--------------------------------------|--|
| Partitionner les disques                                                                                                    |                                      |  |
| Si vous continuez, les modifications affichées seront écrites sur les<br>pourrez faire d'autres modifications.<br>Les tables de partitions des périphériques suivants seront modifié<br>SCSI1 (0,0,0) (sda)<br>Les partitions suivantes seront formatées :<br>partition n° 1 sur SCSI1 (0,0,0) (sda) de type ext4<br>partition n° 5 sur SCSI1 (0,0,0) (sda) de type swap<br>Faut-il appliquer les changements sur les disques ?<br>Non<br>Oui | disques. Dans le cas contraire, vous |  |
| Capture d'écran                                                                                                    | Continuer                            |  |

On applique bien les changements sur le disque, puis « continuer ».

| debi                                                                                                    | an 9                                                                                                    | L3                                         |
|----------------------------------------------------------------------------------------------------|----------------------------------------------------------------------------------------------------|--------------------------------------------|
| Configurer l'outil de gestion des paquets                                                                                                    |                                                                                                    |                                            |
| Le support d'installation (CD ou DVD) a été analysé. Son étiq                                                                                                    | uette est :                                                                                                    |                                            |
| Debian GNU/Linux 9.3.0 _Stretch Official amd64 NETINST 201                                                                                                    | 71209-12:10                                                                                                    |                                            |
| Vous pouvez maintenant analyser des CD ou DVD supplément<br>gestion des paquets (APT). En principe, ils devraient apparter<br>CD ou le DVD d'installation. Si vous n'avez pas d'autres CD ou<br>étape.<br>Si vous souhaitez analyser un autre CD ou DVD, veuillez le me<br>Faut-il analyser un autre CD ou DVD ?<br><ul> <li>Non</li> <li>O Oui</li> </ul> | aires qui seront utilisés par l'<br>nir au même ensemble de supp<br>I DVD disponibles, vous pouve:<br>ettre en place maintenant. | outil de<br>ports que le<br>z passer cette |
| Capture d'écran                                                                                                    | Revenir en arrière                                                                                                    | Continuer                                  |

On choisi « non », puis « continuer ».

|                                                                                                    | debian 9                                                    |                                    | Ŋ                      |
|----------------------------------------------------------------------------------------------------|-------------------------------------------------------------|------------------------------------|------------------------|
| Configurer l'outil de gestion des paquets                                                                                                    |                                                             |                                    |                        |
| L'objectif est de trouver un miroir de l'archive Deb<br>Gardez à l'esprit que le fait de choisir un pays pro<br>meilleur choix.<br>Pays du miroir de l'archive Debian : | an qui soit proche de vous c<br>che, voire même votre pays, | du point de vue<br>n'est peut-être | du réseau.<br>e pas le |
| Costa Rica<br>Croatie<br>Danemark<br>El Salvador<br>Espagne<br>Estonie<br>Finlande                                                                                      |                                                             |                                    |                        |
| France<br>Grèce<br>Géorgie<br>Hongrie<br>Inde<br>Indonésie<br>Iran, République islamique d'<br>Irlande                                                                  |                                                             |                                    |                        |
| Capture d'écran                                                                                                    | Revenir en                                                  | arrière                            | Continuer              |

On choisi le pays miroir « France », puis « continuer ».

| debian 9                                                                                                    | R |
|----------------------------------------------------------------------------------------------------|---|
| Configurer l'outil de gestion des paquets                                                                                                    |   |
| Veuillez choisir un miroir de l'archive Debian. Vous devriez utiliser un miroir situé dans votre pays ou<br>votre région si vous ne savez pas quel miroir possède la meilleure connexion Internet avec vous. |   |
| Generalement, πp. <le_code_de_votre pays="">.debian.org est un choix pertinent.<br/>Miroir de l'archive Debian :</le_code_de_votre>                                                                          |   |
| ftp.fr.debian.org                                                                                                    |   |
| debian.proxad.net                                                                                                    |   |
| deb-mir1.naitways.net                                                                                                    |   |
| ftp.univ-nantes.fr                                                                                                    |   |
| debian.univ-lorraine.fr                                                                                                    | = |
| ftp.nerim.net                                                                                                    |   |
| ftp.u-picardie.fr                                                                                                    |   |
| ftp.u-strasbg.fr                                                                                                    |   |
| deb.debian.org                                                                                                    |   |
| debian-archive.trafficmanager.net                                                                                                    |   |
| ftp.ec-m.fr                                                                                                    |   |
| miroir.vbrunet.eu                                                                                                    |   |
| mirror.plusserver.com                                                                                                    |   |
| debian.mirror.ate.info                                                                                                    |   |
| debian.univ-tlse2.fr                                                                                                    | ~ |
| Capture d'écran Revenir en arrière Continuer                                                                                                    |   |

On choisi le miroir « ftp.fr.debian.org », puis « continuer ».

| debian 9                                                                                                    | R                                                     |
|----------------------------------------------------------------------------------------------------|-------------------------------------------------------|
| Configurer l'outil de gestion des paquets                                                                                                    |                                                       |
| Si vous avez besoin d'utiliser un mandataire HTTP (souvent appelé « proxy »)<br>extérieur, indiquez ses paramètres ici. Sinon, laissez ce champ vide.<br>Les paramètres du mandataire doivent être indiqués avec la forme normalisé<br>de-passe]@]hôte[:port]/ ». | our accéder au monde<br>« http://[[utilisateur][:mot- |
| Mandataire HTTP (laisser vide si aucun) :                                                                                                    | ]                                                     |
|                                                                                                    |                                                       |
|                                                                                                    |                                                       |
|                                                                                                    |                                                       |
|                                                                                                    |                                                       |
| Capture d'écran Revenir en                                                                                                    | arrière Continuer                                     |

Ayant aucun « **Proxy** » on ne saisit rien, puis « **continuer** ».

|                                                                                                    | debian 9                                                                                                    | Ş                                                    |
|----------------------------------------------------------------------------------------------------|----------------------------------------------------------------------------------------------------|------------------------------------------------------|
| Configuration de popularity-contest                                                                                                    |                                                                                                    |                                                      |
| Le système peut envoyer anonymemer<br>paquets que vous utilisez le plus souve<br>placés sur le premier CD de la distribut<br>Si vous choisissez de participer, un scri<br>responsables. Elles peuvent être consi | nt aux responsables de la distribution des statisti<br>ent. Ces informations influencent le choix des pac<br>tion.<br>ipt enverra automatiquement chaque semaine les<br>ultées sur http://popcon.debian.org/. | ques sur les<br>juets qui sont<br>s statistiques aux |
| Vous pourrez à tout moment modifier v<br>Souhaitez-vous participer à l'étude statistiqu<br>Non<br>O Oui                                                                                                    | rotre choix en exécutant « dpkg-reconfigure popul<br>ue sur l'utilisation des paquets ?                                                                                                    | arity-contest ».                                     |
|                                                                                                    |                                                                                                    |                                                      |
| Capture d'écran                                                                                                    | Revenir en arrière                                                                                                    | Continuer                                            |

On choisi « non », puis « continuer ».

|                                                                                                    | debian 9                                                                           | P3                  |
|----------------------------------------------------------------------------------------------------|------------------------------------------------------------------------------------|---------------------|
| Sélection des logiciels                                                                                         |                                                                                    |                     |
| Actuellement, seul le système de base e<br>pouvez choisir d'installer un ou plusieur<br>Logiciels à installer : | est installé. Pour adapter l'installation<br>rs ensembles prédéfinis de logiciels. | à vos besoins, vous |
| 🗹 environnement de bureau Debian                                                                                |                                                                                    |                     |
| GNOME                                                                                                    |                                                                                    |                     |
| 🗌 Xfce                                                                                                    |                                                                                    |                     |
| □ KDE                                                                                                    |                                                                                    |                     |
| 🗌 Cinnamon                                                                                                    |                                                                                    |                     |
| MATE                                                                                                    |                                                                                    |                     |
| LXDE                                                                                                    |                                                                                    |                     |
| 🗌 serveur web                                                                                                   |                                                                                    |                     |
| serveur d'impression                                                                                            |                                                                                    |                     |
| ✓ serveur SSH                                                                                                   |                                                                                    |                     |
| 🗹 utilitaires usuels du système                                                                                 |                                                                                    |                     |
|                                                                                                    |                                                                                    |                     |
|                                                                                                    |                                                                                    |                     |
|                                                                                                    |                                                                                    |                     |
|                                                                                                    |                                                                                    |                     |
|                                                                                                    |                                                                                    |                     |
|                                                                                                    |                                                                                    |                     |
| Capture d'écran                                                                                                 | Revenir en a                                                                       | arrière Continuer   |

On sélectionne comme l'image ci-dessus, puis « continuer ».

| debian 9                                                                                                    |                                                 |
|----------------------------------------------------------------------------------------------------|-------------------------------------------------|
| Installer le programme de démarrage GRUB sur un disque dur<br>Il semble que cette nouvelle installation soit le seul système d'exploitation existant sur cet ord<br>c'est bien le cas, il est possible d'installer le programme de démarrage GRUB sur le secteur d'a<br>du premier disque dur.<br>Attention : si le programme d'installation ne détecte pas un système d'exploitation installé sur<br>l'ordinateur, la modification du secteur principal d'amorçage empêchera temporairement ce sys<br>démarrer. Toutefois, le programme de démarrage GRUB pourra être manuellement reconfiguré<br>pour permettre ce démarrage.<br>Installer le programme de démarrage GRUB sur le secteur d'amorçage ?<br>○ Non<br>● Oui | inateur. Si<br>morçage<br>stème de<br>plus tard |
| Capture d'écran Co                                                                                                    | ntinuer                                         |

Ayant aucun secteur d'amorçage on sélectionne « **oui** », puis « **continuer** ».

| debiar                                                                                                    | n 9                                                                                                    |
|----------------------------------------------------------------------------------------------------|----------------------------------------------------------------------------------------------------|
| Installer le programme de démarrage GRUB sur un disque dur                                                                                                    |                                                                                                    |
| Le système nouvellement installé doit pouvoir être démarré. Cett<br>programme de démarrage GRUB sur un périphérique de démarrag<br>de l'installer sur le secteur d'amorçage principal du premier disqu<br>souhaitez, l'installer ailleurs sur le disque, sur un autre disque ou<br>Périphérique où sera installé le programme de démarrage : | e opération consiste à installer le<br>ge. La méthode habituelle pour cela est<br>ue dur. Vous pouvez, si vous le<br>u même sur une disquette. |
| Choix manuel du périphérique                                                                                                    |                                                                                                    |
| /dev/sda (ata-VBOX_HARDDISK_VB18b21dd9-ddaceb20)                                                                                                    |                                                                                                    |
|                                                                                                    |                                                                                                    |
|                                                                                                    |                                                                                                    |
|                                                                                                    |                                                                                                    |
|                                                                                                    |                                                                                                    |
|                                                                                                    |                                                                                                    |
|                                                                                                    |                                                                                                    |
|                                                                                                    |                                                                                                    |
|                                                                                                    |                                                                                                    |
|                                                                                                    |                                                                                                    |
|                                                                                                    |                                                                                                    |
| Capture d'écran                                                                                                    | Bevenir en arrière Continuer                                                                                                    |
|                                                                                                    |                                                                                                    |

Le secteur d'amorçage s'installer sur « /dev/sda », puis « continuer ».

| debian 9                                                                                                    |   |
|----------------------------------------------------------------------------------------------------|---|
| Terminer l'installation                                                                                                    |   |
| Installation terminée<br>L'installation est terminée et vous allez pouvoir maintenant démarrer le nouveau système.<br>Veuillez vérifier que le support d'installation est bien retiré afin que le nouveau système puisse<br>démarrer et éviter de relancer la procédure d'installation. |   |
|                                                                                                    |   |
|                                                                                                    |   |
| Capture d'écran Revenir en arrière Continuer                                                                                                    | ] |

L'installation est finie pour redémarrer cliquer sur « **Continuer** », puis on peut retirer l'image ISO du lecteur.

# 4. Installer et configuration des services

Le serveur étant fini d'être installé, nous allons pouvoir installer et configurer les services suivants :

- FTP
- Apache 2
- Interpréteur PHP 7.0
- Ajenti
- Powershell
- SNMP
- Sauvegarde

Pour l'installation des services et autres, nous allons passer en mode super utilisateur(Root)

su

Nous devons saisir le mot de passe de l'utilisateur « Root », pour se connecter.

## a. Service FTP

Le service FTP, est un service FTP qui signifie « File Transfer Protocol ». Le FTP permet d'échanger (Envoyer / Recevoir) des fichiers sur le serveur.

Pour cela, nous allons installer le service « Proftpd ».

apt-get install proftpd

Permet d'installer le service FTP

Nous allons créer un utilisateur dev

adduser dev

Il nous demander de saisir le mot de passe de l'utilisateur et on peut aussi remplir les information(Facultatif)

Nous allons empêcher l'utilisateur « **dev** », se connecter en SSH ou en Shell linux pour plus de sécurité.

nano /etc/passwd

dev:x:1001:1001:,,,:/home/dev:/bin/false

Contenu du fichier « /etc/passwd ». On doit remplacer « /bin/bash » par « /bin/false »

Nous allons modifier la configuration du service proftpd, afin de modifier le dossier « Home » de dev.

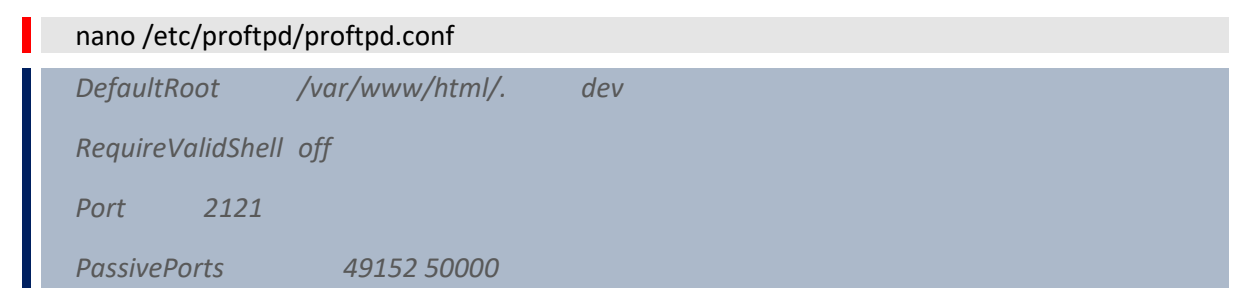

Contenu devant être modifier dans le fichier « /etc/proftpd/proftpd.conf ». Ne pas oublier le « . » car il permet de ne pas revenir à la racine

Pour appliquer les modifications, nous allons redémarrer le service proftpd

### service proftpd restart

Permet de redémarrer le service sans redémarrer la machine pour appliquer directement les changements.

Nous pouvons tester une connexion au serveur grâce à Filezilla Client avec ces informations :

### Hote: ftp://<ip serveur>/ utilisateur: dev mot de passe: <saisie précédemment> Port: 21

Si une fois connecté nous n'avons pas accès à la racine du serveur, mais uniquement au fichier du site web cela signifie que le paramétrage du service est fonctionnel.

# b. Service Apache 2

Pour l'installation du service Apache, il faut uniquement installer le service web grâce à cette commande : Emplacement des sites : /var/www/html/

apt-get update && apt-get upgrade

apt-get install apache2

Commande qui permet d'installer le service web

Nous allons modifier l'utilisateur utiliser pour lancer le serveur web

nano /etc/apache2/envvars

export APACHE\_RUN\_USER=dev

export APACHE\_RUN\_GROUP=dev

Les fichiers doivent être uploader avec le compte dev ftp

# c. Service Interpréteur PHP 7.0

Pour l'installation de l'interpréteur PHP, il faut uniquement installer le service grâce à cette commande :

apt-get update && apt-get upgrade

apt-get install php7.0 php7.0-xml

Commande qui permet d'installer le service interpréteur PHP 7.0

#### Pour appliquer les modifications, nous allons redémarrer le service apache2

service apache2 restart

Permet de redémarrer le service sans redémarrer la machine pour appliquer directement les changements.

# d. Service Ajenti

Nous allons installer **Ajenti**, qui va nous permettre de redémarrer nos services sans avoir besoin de se connecter en SSH et d'avoir un aperçu rapide des ressources utilisées par le serveur. Ce qui permet en cas de non connaissance de linux pouvoir facilement redémarrer les services.

apt-get update && apt-get upgrade

apt-get install build-essential python-pip python-dev python-lxml libffi-dev libssl-dev libjpeg-dev libpng-dev uuid-dev python-dbus screen

Commande qui permet d'installer python qui compose Ajenti

Installation de Ajenti basique

## pip install ajenti-panel ajenti.plugin.dashboard ajenti.plugin.settings ajenti.plugin.plugins

```
Commande qui permet d'installer la base de Ajenti
```

pip install ajenti-panel ajenti.plugin.dashboard ajenti.plugin.settings ajenti.plugin.plugins ajenti.plugin.filemanager ajenti.plugin.notepad ajenti.plugin.packages ajenti.plugin.services ajenti.plugin.terminal

Commande qui permet d'installer les extensions de Ajenti

#### Démarrage automatique de Ajenti

| nano /etc/init.d/autostart_ajenti                                |
|------------------------------------------------------------------|
| #! /bin/sh                                                       |
| ### BEGIN INIT INFO                                              |
| # Provides: /etc/init.d/ajenti                                   |
| # Required-Start: \$network                                      |
| # Required-Stop: \$network                                       |
| # Default-Start: 2345                                            |
| # Default-Stop: 016                                              |
| # Short-Description: ajenti Daemon                               |
| # Description: Starts/Stops/Restarts the TeamSpeak Server Daemon |
| ### END INIT INFO                                                |
| case "\$1" in                                                    |
| start)                                                           |
| screen -dmS ajenti /scriptajenti.sh                              |
|                                                                  |
| stop)                                                            |
| screen -X -S ajenti kill                                         |
|                                                                  |
| restart)                                                         |
| screen -X -S ajenti kill                                         |
| screen -dmS ajenti /scriptajenti.sh                              |
| ;;                                                               |
| *)                                                               |
| echo "Usage: /etc/init.d/ajenti {start stop restart}"            |
| exit 1                                                           |
| ;;;;;;;;;;;;;;;;;;;;;;;;;;;;;;;;;;;;;;                           |

| esac                                                       |
|------------------------------------------------------------|
| exit 0                                                     |
| Contenu du fichier « <b>/etc/init.d/autostart_ajenti</b> » |
| nano /scriptajenti.sh                                      |
| while true; do                                             |
| "`/usr/local/bin/ajenti-panel -v`"                         |
| done                                                       |
| Contenu du fichier « <b>/scriptajenti.sh</b> »             |

Nous allons mettre les permissions sur les scripts pour leurs bons fonctionnements

chmod 755 /etc/init.d/ajenti

chmod +x /etc/init.d/ajenti

chmod 755 /scriptajenti.sh

chmod +x /scriptajenti.sh

Permet de redémarrer le service sans redémarrer la machine pour appliquer directement les changements.

Nous allons mettre en place le démarrage automatique de Ajenti

|       | update-rc.d ajenti defaults      |                                           |                                         |
|-------|----------------------------------|-------------------------------------------|-----------------------------------------|
|       | F                                | Permet de démarrer automatiquement Ajenti |                                         |
| Une   | fois tout cela fait, nous pouvor | ns redémarrer la machine                  |                                         |
|       | reboot now                       |                                           |                                         |
|       |                                  | Permet de redémarrer la machine           |                                         |
| Νοι   | s pouvons nous rendre sur l'int  | erface de Ajenti à l'adresse :            | http:// <ip_serveur>:8000/</ip_serveur> |
|       |                                  |                                           |                                         |
| Ajent |                                  |                                           | 🖨 Hopper 🛛 🛃                            |
| Ajent | i                                |                                           | 🖨 Hopper 🛛 🦨                            |
| Ajent | i                                |                                           | 🖨 Hopper                                |
| Ajent | i                                | Nom d'utilisateur                         | 🖨 Hopper                                |

#### Les identifiants de connexion sont les identifiants des sessions présente sur la machine

Il existe des modules qui peuvent être installés dans Ajenti. On peut ajouter grâce à l'onglet « **Plugins** ». Certains modules ne peuvent pas être installés, car il y a une erreur d'installation inexpliqué. Mais les modules les plus importants sont ceux qui portent la mention « **Installed** ».

| Official                                    |             |
|---------------------------------------------|-------------|
| Ace editor ace 0.25                         | ✓ Installed |
| Augeas API augeas 0.14                      | <u>*</u>    |
| Core core 0.88                              | ✓ Installed |
| Custom users authentication auth_users 0.27 | ✓ Installed |
| Dashboard dashboard 0.35                    | ✓ Installed |
| Date & time datetime 0.35                   | <u>*</u>    |
| File Manager filemanager 0.23               | ✓ Installed |
| Filesystem API filesystem 0.41              | ✓ Installed |
| Network network 0.20                        | *           |
| Notepad notepad 0.24                        | ✓ Installed |
| Packages packages 0.27                      | ✓ Installed |
| Plugins plugins 0.41                        | ✓ Installed |
| Power management power 0.19                 | <u>*</u>    |
| Services services 0.26                      | ✓ Installed |
| Settings settings 0.23                      | ✓ Installed |
| Supervisor supervisor 0.15                  | *           |
| Terminal terminal 0.34                      | ✓ Installed |
| Traffic Widget traffic 0.12                 | ✓ Installed |
| User DB API passwd 0.21                     | ✓ installed |

Modules installés et recommandés portent la mention « Installed »

#### Nous pouvons redémarrer des services dans l'onglet service

| Ajenti Services                  |                             | 🖨 Hopper 🛛 🥐 🦨                                                                                                    |
|----------------------------------|-----------------------------|----------------------------------------------------------------------------------------------------|
| GÉNÉRAI                          | Filter services             |                                                                                                    |
| Lill Tableau de bord             | accounts-daemon systemd     | <i>a</i>                                                                                                    |
| III Plugins                      | ajenti systemd              | ≎ ∎                                                                                                    |
| Paramètres                       | ajenti sysv                 | Þ                                                                                                    |
| 嶜 Utilisateurs                   | II alsa-restore systemd     | Þ                                                                                                    |
| DUTILS                           | II alsa-state systemd       | E State State Stat |
| C Gestionnaire de fichiers       | 11 alsa-utils systemd       | Þ                                                                                                    |
| 🖋 Notepad                        | ▶ alsa-utils sysv           | 2                                                                                                    |
| >_ Terminal                      | anacron systemd             | Þ                                                                                                    |
| PROGRAMMES                       | apache-htcacheclean systemd |                                                                                                    |
| ▶ 005 Services                   | apache-htcacheclean sysv    | C 11                                                                                                    |
| SYSTÈME                          | apache2 systemd             | c 🔳                                                                                                    |
| <ul> <li>The mackages</li> </ul> | ▶ apache2 sysv              | 0 1                                                                                                    |
|                                  | apt-daily systemd           | Þ                                                                                                    |
|                                  |                             |                                                                                                    |

Pour chaque service, nous avons des boutons de contre à droite et gauche qui nous permettent de les redémarrer/arrêter ou démarrer.

Il existe des modules qui nous permettent de mettre en place des widget sur le dashboard, comme des services rapides ou des informations systèmes(RAM, CPU, Réseau, etc...).

| Home              |                 |            |   | Ajouter un wid      | lget 🔳         | П      | Onglets <del>*</del> |   |
|-------------------|-----------------|------------|---|---------------------|----------------|--------|----------------------|---|
| Nom d'hôte        |                 |            |   | Temps de fonctionne | ement          |        |                      |   |
| Hopper            |                 |            |   | 00:41:03            |                |        |                      |   |
| Coeurs actifs     | Utilisation CPU |            |   | Total               | Utilisation me | émoire |                      |   |
| 1/1               | 4%              |            |   | 2.0 GB              | 21%            |        |                      |   |
| 1 minute          | 5 minutes       | 15 minutes |   | enp0s3              |                |        |                      |   |
| 0                 | 0.05            | 0.17       |   | 🔸 1.6 KB,           | /s             | ↑ 1.0  | KB/s                 | 5 |
| apache2 / systemd |                 |            |   | 1.9 MB              |                | 2.6    | MB                   |   |
| running 🖻         |                 |            | Q |                     |                |        |                      |   |
| ssh / systemd     |                 |            |   |                     |                |        |                      |   |
| running 🖻         |                 | -          | Ø |                     |                |        |                      |   |
| proftpd / systemd |                 |            |   |                     |                |        |                      |   |
| running <b>D</b>  |                 |            | C |                     |                |        |                      |   |

On a rapidement les informations et on peut également redémarrer rapidement des services.

Pour ajouter des modules, nous devons cliquer sur « **Ajouter un widget** », et ont choisi dans la liste ce que l'on souhaite ajouter

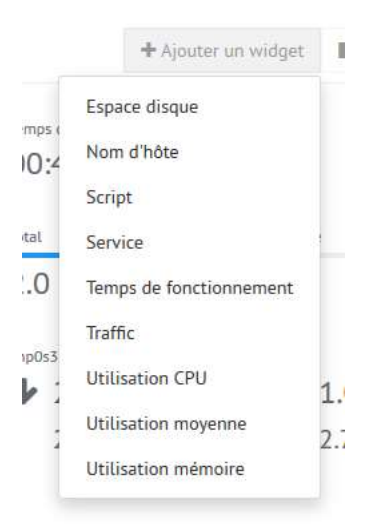

Nous allons ajouter un service (Exemple : Apache)

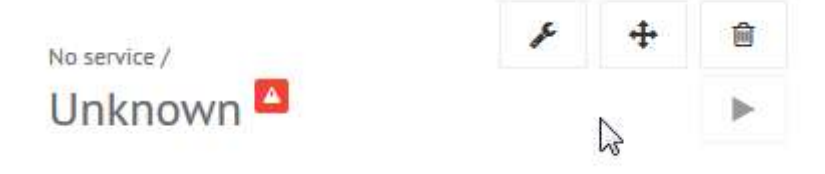

On sélectionne l'Icone clé à gauche pour configurer notre service

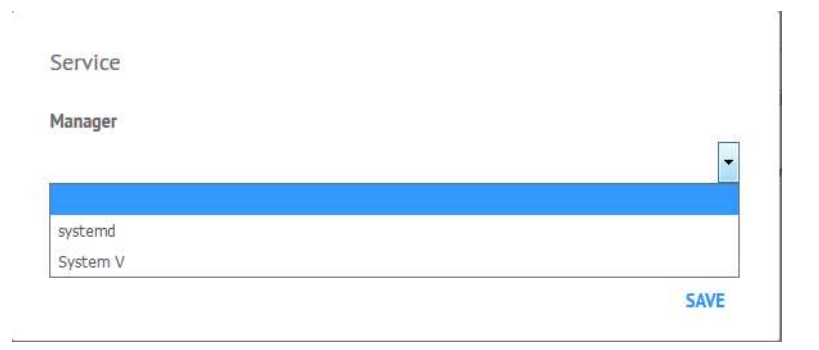

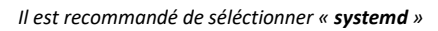

| Service             |   |         |
|---------------------|---|---------|
| Manager             |   | jouter  |
| systemd             | • | est     |
| Service             |   |         |
|                     | - |         |
|                     |   | Ittilis |
| accounts-daemon     |   | W.      |
| alenti              | E | 21      |
| alsa-restore        |   |         |
| alsa-state          |   |         |
| alsa-utils          | 3 | /s      |
| anacron             |   |         |
| apache-htcacheclean |   |         |
| apache2             | N |         |
| apt-daily           |   |         |
| apt-daily-upgrade   |   |         |
| avahi-daemon        |   |         |
| bluetooth           |   |         |
| bootlogd            |   |         |
| bootlogs            |   |         |
| bootmisc            |   |         |
| checkfs             |   |         |
| checkroot           |   |         |
| checkroot-bootclean |   |         |
| colord              | * |         |

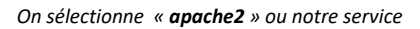

| Service |      |
|---------|------|
| Manager |      |
| systemd | •    |
| Service |      |
| apache2 |      |
|         | SAVE |

On « Save » notre service

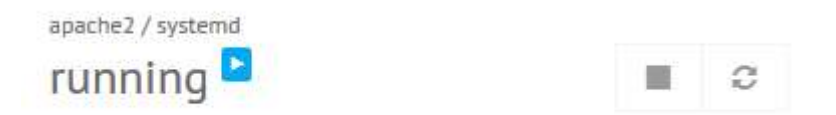

#### On peut maintenant contrôler rapidement notre service

Pour finir, nous pouvons utiliser cette interface web afin de contrôler rapidement la machine, grâce aux services, gestionnaire de fichiers et au terminal intégré.

## e. Service PowerShell

On installe PowerShell qui va permettre au script de sauvegarder, d'envoyer des rapports de sauvegarde. On télécharge la dernière version de powershell à cette adresse :

https://github.com/PowerShell/PowerShell/releases/

Une fois fait, nous devons nous placer dans le dossier où le téléchargement a été effectué. On uploader le fichier grâce au FTP ou bien avec le SFTP.

dpkg -i powershell\_6.0.1-1.debian.9\_amd64.deb

Dans mon cas le fichier porter ce nom, mais il est fort possible qu'une mise à jour soit sorti il faut juste adapter le nom du fichier en .deb

Une erreur de paquet va être spécifié « install error », il faut pour cela exécuter cette commande pour régler le problème

apt-get install -f

## f. Service SNMP

Le service SNMP, permet une remonter des informations de la machine comme la ram, le processeur, le réseau, l'espace disque. Ces informations sont donc traitées par la suite par un superviseur, qui va permettre de détecter quand une anomalie se présente comme un espace de disque trop important, ou bien une utilisation trop importante ou bien une indisponibilité de la machine.

Pour cela, nous devons installer un client qui va permettre une remonter les informations

apt-get install snmpd

commande permettant d'installer le service snmp client

Une fois fait, sans configuration nous aurons uniquement accès à une partie des informations ou bien pas du tout, de ce fait nous devons dire à l'agent SNMP client qu'il autorise tout le monde à effectuer des requetés pour cela, 1 ligne doit être commentée et une autre ajoutée.

| nano /etc/snmp/ | nano /etc/snmp/snmpd.conf |                                  |  |  |  |
|-----------------|---------------------------|----------------------------------|--|--|--|
| #agentAddress   | upd :127.0.0.1 :161       | #Cette Ligne doit être commentée |  |  |  |
| rocommunity     | public                    |                                  |  |  |  |

Contenu du fichier « /etc/snmp/snmpd.conf »

#### Nous devons redémarrer le service pour appliquer ce changement.

service snmpd restart

# g. Sauvegarde

Il est important de sauvegarder régulièrement les machines et leurs contenus. Nous allons sauvegarder tous les jours le contenu du serveur. Seul l'application web doit être sauvegardée. Le reste est inutile. Pour cela, nous allons utiliser un paquet qui se nomme « **cron** », qui permet de faire des planifications et python 3 utiliser pour la sauvegarde.

Nous allons les installer :

apt-get install cron python3

Cette commande nous permet d'installer cron et python 3

Maintenant que cela est fait, nous allons créer le script de sauvegarde grâce à ces commandes :

|              | mkdir /save_scripts/                                                                                                   |
|--------------|----------------------------------------------------------------------------------------------------|
|              | mkdir /backups-tmp/                                                                                                    |
|              | nano /save_scripts/save_file.py                                                                                        |
|              | #!/usr/bin/python3                                                                                                    |
|              | import os, time #import                                                                                                |
|              | import subprocess                                                                                                    |
|              | import datetime                                                                                                    |
|              | import sys                                                                                                    |
|              | from datetime import timedelta                                                                                         |
|              | nomsrv="Hopper"                                                                                                    |
|              | file_name = "Sauvegarde-Fichier-"+nomsrv+"-"+time.strftime("%d-%m-%Y-%H-%M")                                           |
| n            | <b>file_arch = file_name+".tar.gz" #generation du nom du fichier "numerodujour-mois-annee-heure-</b><br>ninute.tar.gz" |
|              | dossier_source = "/var/helpdeskv2/"                                                                                    |
|              | local_tmp="/backups-tmp/"                                                                                              |
|              | username = "administrateur"                                                                                            |
|              | password = "csardcun"                                                                                                  |
|              | ip_samba = "192.168.0.49"                                                                                              |
|              | dossier_destination = "Sauvegarde/Site_web/"                                                                           |
|              | email=""pixelmaniak@hotmail.com" '                                                                                     |
|              | date=time.strftime("%d/%m/%Y %H:%M")                                                                                   |
|              | sujet=str(""+"Sauvegarde Fichiers "+nomsrv+" - "+time.strftime("%d/%m/%Y %H:%M")+'"')                                  |
| si<br>b<br>c | mail=" <html> <head> <title></title> <style></style></head></html>                                                     |

height: 50px; text-indent: 15px;} ul li:last-child{ border: none; } .status { display: inline-block; float: right; height: 1em; line-height: 1em; margin: 17px 15px; text-indent: 0; font-family: "Monaco", "Consolas", "Courier", "monospace"; font-weight: bold; text-transform: uppercase; border: 1px solid; border-radius: 3px; padding: 1px 2px; color: rgb(39,145,217); border-color: rgb(39,145,217); } div{ fontfamily: "Comic"; margin: 20px; line-height: 20px; } text{ background: rgb(255,255,255); border: 1px solid rgb(220,220,220);} </style> </head> <body> <span>Sauvegarde Fichiers "+nomsrv+" -"+date+"</span> <span class="status">D&eacute;marrage Sauvegarde</span> </body> <footer> </footer> <html>"

cmd=str("pwsh /save\_scripts/sendMail.ps1 "+sujet+" "'+mail+"' "+email)

os.system(cmd)

debut=time.strftime("%d/%m/%Y %H:%M")

os.system("mkdir "+local\_tmp)

*return\_value=os.system("cd "*+local\_tmp+" && tar zcvf "+file\_arch+" "+dossier\_source) #creation de l'archive dans le dossier backups-tmp en local

error=0

try:

return\_value=os.system("mkdir -p /mnt/save") #creation du point de montage

return\_value=os.system("mount -t cifs -o username="+username+",password="+password+"
//"+ip\_samba+"/"+dossier\_destination+" /mnt/save") #montage du serveur samba

*if return\_value == 0:* 

tmptmp=""

else:

*#Impossible de creer l'archive* 

mail="<html> <head> <title></title> <style> body{ background: rgb(240,240,240); font-family: "sans-serif";font-size: 1em; margin-top: 5%; } ul{ width: 700px; margin: 0 auto; background: rgb(255,255,255); border: 1px solid rgb(220,220,220);border-radius: 5px; list-style: none; padding: 0px; lineheight: 50px; cursor: default; font-family: "Comic"; } li span{ font-family:"Comic sans MS"; font-weight: bold;} ul li { min-height: 50px; text-indent: 15px;} ul li:last-child{ border: none; } .status {display: inline-block; float: right; height: 1em; line-height: 1em; margin: 17px 15px; text-indent: 0; font-family: "Monaco", "Consolas", "Courier", "monospace"; font-weight: bold; text-transform: uppercase; border: 1px solid; border-radius: 3px; padding: 1px 2px; color: rgb(231,76,60); border-color: rgb(231,76,60); } div{ fontfamily: "Comic"; margin: 20px; line-height: 20px; } text{ background: rgb(255,255,255); border: 1px solid rgb(220,220,220);} </style> </head> <body> <span>Sauvegarde Fichiers "+nomsrv+" -"+date+"</span> <span class="status">Erreur Sauvegarde</span> <div class="text">Erreur lors de la sauvegarde! Une erreur est survenue, impossible de copier la sauvegarde. Veuillez verifier les identifiants samba soit correcte.<div>

cmd=str("pwsh /save\_scripts/sendMail.ps1 "+sujet+" "'+mail+"' "+email)

os.system(cmd)

error=1

except:

#Impossible de creer l'archive

mail="<html> <head> <title></title> <style> body{ background: rgb(240,240,240); font-family: "sansserif";font-size: 1em; margin-top: 5%; } ul{ width: 700px; margin: 0 auto; background: rgb(255,255,255); border: 1px solid rgb(220,220,220);border-radius: 5px; list-style: none; padding: 0px; line-height: 50px; cursor: default; font-family: "Comic"; } li span{ font-family:"Comic sans MS"; font-weight: bold;} ul li { minheight: 50px; text-indent: 15px;} ul li:last-child{ border: none; } .status {display: inline-block; float: right; height: 1em; line-height: 1em; margin: 17px 15px; text-indent: 0; font-family:

"Monaco", "Consolas", "Courier", "monospace"; font-weight: bold; text-transform: uppercase; border: 1px solid; border-radius: 3px; padding: 1px 2px; color: rgb(231,76,60); border-color: rgb(231,76,60); } div{ fontfamily: "Comic"; margin: 20px; line-height: 20px; } text{ background: rgb(255,255,255); border: 1px solid rgb(220,220,220);} </style> </head> <body> <span>Sauvegarde Fichiers "+nomsrv+" -"+date+"</span> <span class="status">Erreur Sauvegarde</span> <div class="text">Erreur lors de la sauvegarde! Une erreur est survenue, impossible de copier la sauvegarde. Veuillez verifier les identifiants samba soit correcte.<div> </footer> </footer> </torps/

```
cmd=str("pwsh /save_scripts/sendMail.ps1 "+sujet+" "'+mail+"' "+email)
```

os.system(cmd)

os.system("umount /mnt/save")

error=1

*if error == 0:* 

try:

*return\_value=os.system("cp /backups-tmp/"+file\_arch+" /mnt/save") #copie de l'archive sur le serveur samba* 

result = subprocess.run(['stat', '-c', '%s', str('/mnt/save/'+file\_arch)], stdout=subprocess.PIPE)

taille=str(round(int(result.stdout)/(1024 1024 1024) 2))

if return\_value == 0:

tmptmp=""

else:

*#copie impossible* 

mail="<html> <head> <title></title> <style> body{ background: rgb(240,240,240); font-family: "sans-serif"; font-size: 1em; margin-top: 5%; } ul{ width: 700px; margin: 0 auto; background: rgb(255,255,255); border: 1px solid rgb(220,220,220); border-radius: 5px; list-style: none; padding: 0px; lineheight: 50px; cursor: default; font-family: "Comic"; } li span{ font-family: "Comic sans MS"; font-weight: bold; } ul li { min-height: 50px; text-indent: 15px; } ul li:last-child{ border: none; } .status { display: inline-block; float: right; height: 1em; line-height: 1em; margin: 17px 15px; text-indent: 0; font-family: "Monaco", "Consolas", "Courier", "monospace"; font-weight: bold; text-transform: uppercase; border: 1px solid; border-radius: 3px; padding: 1px 2px; color: rgb(231,76,60); border-color: rgb(231,76,60); } div{ fontfamily: "Comic"; margin: 20px; line-height: 20px; } text{ background: rgb(255,255,255); border: 1px solid rgb(220,220,220);} </style> </head> <body> <span>Sauvegarde Fichiers "+nomsrv+" -"+date+"</span> <span class="status">Erreur Sauvegarde</span> <div class="text">Erreur lors de la sauvegarde! Une erreur est survenue, impossible de copier la sauvegarde. Veuillez verifier les permission et que l"espace de stokage soit suffisant.<div>

cmd=str("pwsh /save\_scripts/sendMail.ps1 "+sujet+" "'+mail+"' "+email)

os.system(cmd)

os.system("umount /mnt/save")

error=1

except:

*#copie impossible* 

mail="<html> <head> <title></title> <style> body{ background: rgb(240,240,240); font-family: "sansserif"; font-size: 1em; margin-top: 5%; } ul{ width: 700px; margin: 0 auto; background: rgb(255,255,255); border: 1px solid rgb(220,220,220); border-radius: 5px; list-style: none; padding: 0px; line-height: 50px; cursor: default; font-family: "Comic"; } li span{ font-family: "Comic sans MS"; font-weight: bold;} ul li { minheight: 50px; text-indent: 15px;} ul li:last-child{ border: none; } .status { display: inline-block; float: right; height: 1em; line-height: 1em; margin: 17px 15px; text-indent: 0; font-family:

"Monaco", "Consolas", "Courier", "monospace"; font-weight: bold; text-transform: uppercase; border: 1px solid; border-radius: 3px; padding: 1px 2px; color: rgb(231,76,60); border-color: rgb(231,76,60); } div{ fontfamily: "Comic"; margin: 20px; line-height: 20px; } text{ background: rgb(255,255,255); border: 1px solid rgb(220,220,220);} </style> </head> <body> <span>Sauvegarde Fichiers "+nomsrv+" -"+date+"</span> <span class="status">Erreur Sauvegarde</span> <div class="text">Erreur lors de la sauvegarde! Une erreur est survenue, impossible de copier la sauvegarde. Veuillez verifier les permission et que l"espace de stokage soit suffisant.<div> </body> <footer> </footer> </tons</table>

cmd=str("pwsh /save\_scripts/sendMail.ps1 "+sujet+" '"+mail+"' "+email)

os.system(cmd)

os.system("umount /mnt/save")

error=1

*if error == 0:* 

fin=time.strftime("%d/%m/%Y %H:%M")

duree=str(datetime.datetime.strptime(fin, "%d/%m/%Y %H:%M") datetime.datetime.strptime(debut, "%d/%m/%Y %H:%M"))

os.system("rm /backups-tmp/"+file\_arch) #suppression de l'archive local

os.system("umount /mnt/save") #demontage du serveur samba

mail=str("<html><head><title></title><style>body{background: rgb(240,240,240);font-family: "sansserif"; font-size: 1em; margin-top: 5%; }ul{width: 700px; margin: 0 auto; background: rgb(255,255,255); border: 1px solid rgb(220,220,220);border-radius: 5px;list-style: none;padding: 0px;line-height: 50px;cursor: default;font-family: "Comic";}li span{font-family: "Comic sans MS";font-weight: bold;}ul li { min-height: 50px; text-indent: 15px; } ul li:last-child{ border: none; } .status { display: inline-block; float: right; height: 1em; lineheight: 1em; margin: 17px 15px; text-indent: 0; font-family: "Monaco", "Consolas", "Courier", "monospace"; font-weight: bold; text-transform: uppercase; border: 1px solid; border-radius: 3px; padding: 1px 2px; color: rgb(46,204,113); border-color: rgb(46,204,113); } div{ font-family: "Comic"; margin: 20px; line-height: 20px; text-indent: 0px; } .text{ background: rgb(255,255,255); text-indent: 0px; } .info{ width: 50%; display: tablecell; }.infodiv { width: 100%; display: table; }</tead><body><span>Sauvegarde Fichiers "+nomsrv+" - "+date+"</span> <span class="status">Fin Sauvegarde</span><div class="text"> <div class="infodiv"><div class="info">Taille: "+taille+" Go</div> <div class="info">Dur&eacute;e: "+duree+"</div></div> <div class="infodiv"><div class="info">D&eacute;but: "+debut+"</div> <div class="info">Fin: "+fin+"</div></div<div class="infodiv">Emplacement: \\\\\"+ip\_samba+"\\"+dossier\_destination.replace("/", "\\")+file\_arch+"</div></div></body><footer ></footer><html>")

cmd=str("pwsh /save\_scripts/sendMail.ps1 "+sujet+" '"+mail+"' "+email)

os.system(cmd)

else:

os.system("rm /backups-tmp/"+file\_arch)

Contenu du fichier « **/save\_scripts/save\_file.py** »

Nous allons planifier la sauvegarde tous les jours à 22h

crontab -e

Cette commande édite directement un fichier.

0 22 \* \* 1-7 /save\_scripts/save\_file.py

Contenu du fichier avec la commande « crontab -e »

Nous allons aussi mettre notre script d'envoi de mail

nano /save\_scripts/sendMail.ps1

os.system("rm /backups-tmp/"+file\_arch)

Contenu du fichier « /save\_scripts/sendMail.ps1 »